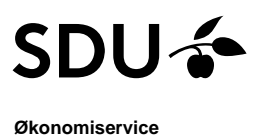

## eForms modtagelse - øvrige udgifter

Sidst redigeret: 14.06.23

Målgruppe eForms modtager

Proces: Håndtering af eForms bilag øvrige udgifter fra ikke ansat

### Modtage og kontere eForms bilag

Du modtager en mail, hvis en ikke ansat person har anmodet om udbetaling af beløb via "eforms.sdu.dk" og valgt dig som kontaktperson.

Du finder eForms via erp.sdu.dk, hvor du logger med denne knap

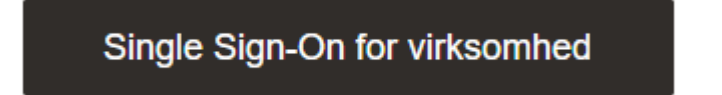

Under fanen "Andre" findes eForms og derefter vælges "eForms - Processing"

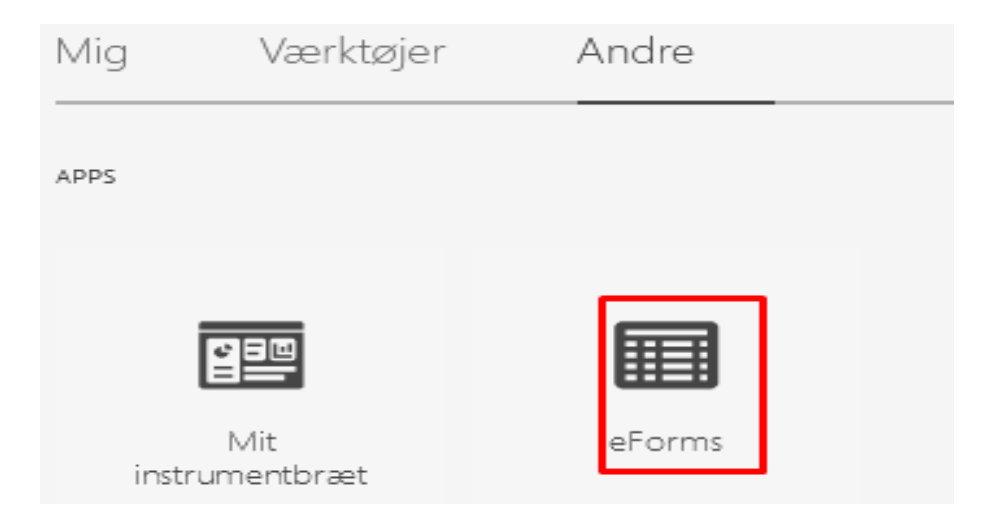

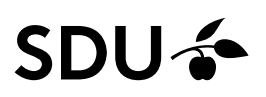

Her ses oversigt over de eForms bilag, der afventer din behandling. For at åbne bilaget, skal du trykke på "Modtagelse"

| Step       | Nummer     | Navn               | Email            | Dato     | Timer | Beløb | Valuta | Kontakt | Institutnavn         |
|------------|------------|--------------------|------------------|----------|-------|-------|--------|---------|----------------------|
| Modtagelse | SUB-000226 | Gert Wiit Andresen | kagr@sdu.dk      | 15-11-20 | -     | 213   | DKK    | psa     | 45000 450 Depart     |
| Modtagelse | SUB-000223 | Anders And         | gert.witt@sdu.dk | 27-10-20 | -     | 100   | DKK    | psa     | 65500 655 Institut f |
| Modtagelse | SUB-000220 | Gert Witt Andresen | gert.witt@sdu.dk | 04-10-20 | -     | 2500  | DKK    | psa     | 65500 655 Institut f |
| Modtagelse | SUB-000219 | Gert Witt Andresen | gert.witt@sdu.dk | 04-10-20 | -     | 1200  | DKK    | psa     | 65500 655 Institut f |
| Modtagelse | SUB-000215 | Gert Witt Andresen | gert.witt@sdu.dk | 13-09-20 | -     | 1500  | DKK    | psa     | 65500 655 Institut f |
| Modtagelse | SUB-00016  | Henrik Jahnsen     | jahnsen@sund.ku  | 20-05-20 | 2     | -     | DKK    | psa     | 19000 190 SUND F     |

Bilaget, der er tastet af den ikke ansatte, vises. Du skal sætte "flueben" ud for linjen, der skal konteres og derefter vælge "Kontér valgte linjer"

| Institutmodtagelse                                                                                                    | Alle bilag Download bilag                                                                                                   |  |  |  |  |
|----------------------------------------------------------------------------------------------------|----------------------------------------------------------------------------------------------------|--|--|--|--|
| En ekstern person har udfyldt en blanket med anmodning om udbetaling af et beløb fra SDU. Du er angivet som<br>kontaktperson og skal derfor kontere og godkende blanketten. I billedet til højre skal du gennemgå oplysningerne.<br>Derefter skal du vælge linier og angive SDU konterings-oplysninger for disse med knappen "Kontér valgt(e) linie(r)",<br>således at udgiften kan blive korrekt bogført.<br>Når du har angivet konterings-oplysninger skal du trykke på knappen "Bekræft & send videre" | SUB-000223.pdf Q                                                                                                    |  |  |  |  |
| Projektinformation fra form:                                                                                                    | SDU SUIVEENIT OF (Dev Cred)                                                                                                 |  |  |  |  |
| Projekt Formål                                                                                                    | eForms                                                                                                    |  |  |  |  |
| Linjer til kontering                                                                                                    | eForm nr. SUB-000223                                                                                                    |  |  |  |  |
| Blankettens linier er konteret således:                                                                                                    | Indsendt tidspunkt: 27-10-2021                                                                                              |  |  |  |  |
| Tekst Beløb Timer Valuta Momskode Konto                                                                                                    | Personlige oplysninger Basisoplysninger                                                                                     |  |  |  |  |
| Refusion af udgifter:Depositum: Knoglekasse 100.00 DKK                                                                                                    | Navn: Anders And Institut: 655 Institut for Sprog og<br>Kommunikation<br>Adresse: Paradisvej Kontaktperson: Pernille Saaby  |  |  |  |  |
|                                                                                                    | By: Sønderborg Begrundelse og periode                                                                                       |  |  |  |  |
| Tilbage til oversigt Sæt institut Sæt finansdato Skift kontaktperson Vis Log                                                                                                    | Land: Danmark<br>E-mail: gert.witt@sdu.dk Startdato 18-10-2021<br>Telefon: 6011145 Slutdato 18-10-2021<br>Cpr.nr. 2207***** |  |  |  |  |
| Ret blanket Split Kontér valgt(e) linie(r) Bekræft & send videre 🔇                                                                                                    | Bankoplysninger<br>Udbetalingsland: Danmark IBAN:<br>Udbetalingsland: DVV CMIET                                             |  |  |  |  |

Boks til udfyldelse af kontostreng åbner. Hvis du har konteret et bilag i eForms tidligere, kan du finde kontostrengen i "mine favoritter". Efter udfyldelse af kontostreng, trykkes på "Gem".

# SDU 🎸

#### Kontering for de valgte linier $\times$ Kontering Her skal du angive konterings oplysninger for den eller de linier du har udvalgt i foregående billede. ~ Mine favoritter 000 Underkonto Art 8 Omk. sted 1 ° ° Formål Projekt ° 000 Analyse <u>©</u> Omk. sted 2 000 Plan Gem Luk uden at gemme Slet kontering

#### Bilaget skal nu sendes til anvisning. Dette gøres via "Bekræft og send videre".

|                                                                  | Refusion<br>udgifter:E<br>Knogleka | af<br>Depositum:<br>sse | 100,00  |            | DKK      |             | 10-1811                 | 173-19000 | -00-000000-0000-000-000000 |
|------------------------------------------------------------------|------------------------------------|-------------------------|---------|------------|----------|-------------|-------------------------|-----------|----------------------------|
|                                                                  |                                    |                         |         |            |          |             |                         |           | 1 - 1                      |
| ۲                                                                |                                    |                         |         |            |          |             |                         |           | >                          |
| Tilbage til oversigt Sæt institut                                |                                    |                         | t Sæt f | finansdato | Skift ko | ntaktperson | Vis Log                 |           |                            |
| Ret blanket Split Kontér valgt(e) linie(r) Bekræft & send videre |                                    |                         |         |            |          |             | Bekræft & send videre > |           |                            |

I næste vindue vælges anviser (her kaldet godkender) og trykkes på "Accepter og afsend til godkendelse"

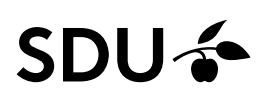

 $\times$ 

#### Afsendelse til godkendelse

| Bekræftelse                                                                                                    |         |
|----------------------------------------------------------------------------------------------------|---------|
| Med tryk på knappen "Acceptér og afsend til godkendelse" bekræfter du at SDU har modtaget ydelsen og at beløb/timer er konteret korrekt.                                                                                                    |         |
| Totalbeløb i DKK 100                                                                                                    |         |
| Kommentar 📀                                                                                                    |         |
| Godkender Gert Witt Andresen 🗸                                                                                                    |         |
| eFormen skal nu godkendes af en person med bemyndigelse til at godkende for det valgte projekt.<br>Systemet viser ovenfor en liste af personer der må godkende for projektet og for beløbet i DKK incl.<br>estimeret værdi for eventuelle honorar-timer. Den foreslåede godkender er den nærmeste godkender og<br>du skal kun vælge en anden hvis du har en særlig grund. Godkender vil ikke kunne godkende sager der e<br>konteret/modtaget af godkenderen selv. | )<br>er |
| Luk vindue uden at gemme Afvis - luk sagen permanent Acceptér og afsend til godkendelse                                                                                                    |         |

Godkender modtager nu en mail om at eForms bilaget afventer vedkommendes godkendelse.

#### Split beløbet

Hvis det ansøgte beløb skal konteres på forskellige kontostrenge, skal beløbet splittes. Dette gøres således:

- Vælg "Konter valgte linje"
- Indsæt en kontering og tryk "Gem"
- Sæt flueben udfor linjen og vælg "Split".
- Dette kan gøres flere gange, hvis beløbet skal splittes i flere end to linjer.
- Linjerne konteres derefter en ad gangen.